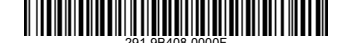

## Addendum for Thunderbolt

When the Thunderbolt 3 is installed completely, you can find the icon "Thunderbolt Control Center" in the Program menu. If the installation of Thunderbolt 3 is not completely, please follow the instructions below to uninstall and reinstall it.

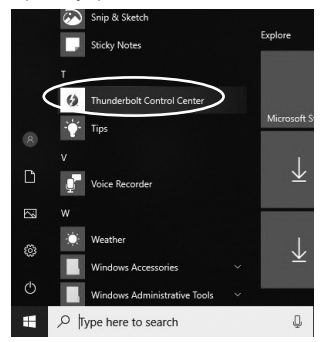

1. Open the folder: Local Disk (C:) --> Thunderbolt.

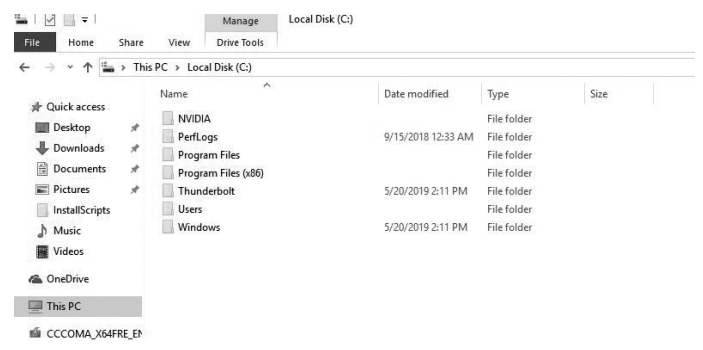

| I I I = I                                                                                                    | Manage                                                                                  | Thunderbolt                                                                                                    |                                                                                                    |                                |  |
|----------------------------------------------------------------------------------------------------|-----------------------------------------------------------------------------------------|----------------------------------------------------------------------------------------------------|----------------------------------------------------------------------------------------------------|--------------------------------|--|
| File Home Share                                                                                                    | View Application Tools                                                                  |                                                                                                    |                                                                                                    |                                |  |
| $\leftrightarrow$ $\rightarrow$ $\checkmark$ $\uparrow$ $\square$ $\Rightarrow$ Th                                                                                                    | iis PC > Local Disk (C:) > Thund                                                        | lerbolt                                                                                                    |                                                                                                    |                                |  |
| ★       Quick access         ■       Desktop       *         ↓       Downloads       *         ☑       Documents       *         ☑       Pictures       *         ☑       InstallScripts       *         ☑       Music       *         ☑       Videos       * | Name ControlCenter Drivers InstallScripts Release Notes SDK allPackeges Content devices | Date modified<br>5/20/2019 2:09 PM<br>5/20/2019 2:09 PM<br>5/20/2019 2:09 PM<br>5/20/2019 2:09 PM<br>5/20/2019 2:09 PM<br>5/20/2019 2:07 PM<br>2/27/2019 2:37 PM | Type<br>File folder<br>File folder<br>File folder<br>File folder<br>Text Document<br>Text Document<br>Text Document | Size<br>0 KB<br>1 KB<br>0 KB   |  |
| ConeDrive                                                                                                    | drivers<br>mup<br>MUPSetup<br>services                                                  | 5/20/2019 2:07 PM<br>2/27/2019 6:23 AM<br>1/17/2019 10:18 AM<br>5/20/2019 2:07 PM                                                                                | Text Document<br>XML Document<br>Windows Batch File<br>Text Document                                                | 15 KB<br>6 KB<br>3 KB<br>35 KB |  |
| CCCOMA_X64FRE_EM     UEFI_NTFS (G:)                                                                                                    | জি Setup<br>জি Uninstall                                                                | 1/17/2019 10:20 AM<br>5/15/2019 11:55 PM                                                                                                    | Windows Batch File<br>Windows Batch File                                                                            | 2 KB<br>2 KB                   |  |

2. Right-click "Uninstall" to uninstall the Thunderbolt 3.

|                                                                                                    | Manage Thunderbolt                                                                                                    |                                                                                                    |
|----------------------------------------------------------------------------------------------------|----------------------------------------------------------------------------------------------------|----------------------------------------------------------------------------------------------------|
| File Home Share View                                                                                                    | Application Tools                                                                                                    |                                                                                                    |
| ← → ↑ ↑ → This PC → Lc<br># Quick access<br>Destop # Original<br>Downloads # Original<br>Downloads # Original<br>Downloads # Original<br>Downloads # Original<br>Downloads # Original<br>Downloads # Original<br>Downloads # Original<br>Downloads # Original<br>Downloads # Original<br>Pictures # Original<br>Videos @ Original<br>Videos @ Original<br>OroĐoive @ Original<br>OroĐoive @ Original<br>OroĐoive @ Original<br>OroDoive @ Original<br>OroDoive @ Origina | ad Dak (C Open<br>Edit Print Trype<br>Print Training Company<br>State Print Windows Defender<br>I Early Windows Defender<br>I Early Windows Defender<br>I Early Windows Defender<br>I Early Windows Defender<br>I Early Windows Defender<br>I Early Windows Defender<br>I Early Windows Defender<br>I Early Windows Defender<br>I Early Windows<br>Cast Early Company<br>Cast Early Company<br>Cast Early Windows<br>Properties Windows<br>I Early Windows<br>I Early Wi | Size           er           er           er           er           ument           0 KB           ument           1 KB           ument           0 KB           stach File           35 KB           stach File           2 KB |

3. Reboot the system, install the Thunderbolt 3 in standard procedure from the driver menu. Note: Please make sure the network is connected before installing the Thunderbolt 3.